## Scheda di riferimento rapido per la registrazione di un dipendente di ADP

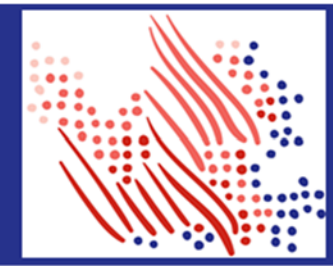

Benvenuto. Registrare un account ADP per accedere ai servizi offerti dalla propria organizzazione.

Il processo è molto semplice e agevole e aiuterà l'utente a identificarsi nel contesto della propria organizzazione per la configurazione dell'account. Iniziamo!

| Registrarsi con un codice di registrazione<br>dell'organizzazione |                                                                                                    | Registrarsi con e-mail/cellulare o informazioni sull'identità |                                                                                                    |
|-------------------------------------------------------------------|----------------------------------------------------------------------------------------------------|---------------------------------------------------------------|----------------------------------------------------------------------------------------------------|
| 1.                                                                | Sul sito web dei servizi ADP, fare clic sul link per <b>Creare</b> l'account.                                                                                                    | 1.                                                            | Sul sito web dei servizi ADP, fare clic sul link per <b>Creare</b> I'account.                                                                                                    |
| 2.                                                                | Selezionare Sono in possesso di un codice di<br>registrazione.<br>Immettere il codice di registrazione personale o il<br>codice di registrazione dell'organizzazione condiviso<br>dall'amministratore.                                                                                                    | 2.                                                            | <ul> <li>Selezionare Trovami.</li> <li>Inserire un indirizzo e-mail o un numero di cellulare<br/>condiviso con la propria organizzazione.</li> </ul>                                                                                                    |
| 3.                                                                |                                                                                                    | 3.                                                            |                                                                                                    |
|                                                                   |                                                                                                    |                                                               | <ul> <li>Per verificare il proprio record nell'organizzazione,<br/>inserire le informazioni sull'identità: ID legale rilasciato<br/>dal governo, data di nascita o ID dipendente/ID<br/>associato. Le opzioni disponibili potrebbero variare<br/>leggermente.</li> </ul> |
| 4.                                                                | Inserire le informazioni sulla propria identità, come<br>nome, cognome, data di nascita, ID legale rilasciato<br>dal governo o ID dipendente/ID associato. Le opzioni                                                                                                    |                                                               |                                                                                                    |
|                                                                   | disponibili potrebbero variare leggermente.<br>Sulla base delle informazioni richieste durante il<br>processo, l'utente potrebbe essere tenuto a rispondere a<br>delle domande dei record pubblici o ad inserire il codice<br>di verifica inviato all'indirizzo e-mail o al numero di<br>cellulare dell'utente. |                                                               | <ul> <li>Inserire entro 15 minuti il codice di verifica inviato<br/>all'indirizzo e-mail o al numero di cellulare utilizzato per<br/>avviare la registrazione.</li> </ul>                                                                                                |
|                                                                   |                                                                                                    |                                                               | (OPPURE)                                                                                                    |
|                                                                   |                                                                                                    |                                                               | Inserire le informazioni sull'identità personale condivise con l'organizzazione.                                                                                                    |
| 5.                                                                | Aggiungere le informazioni di contatto principali – un<br>indirizzo e-mail e un numero di cellulare frequentemente<br>utilizzati per ricevere notifiche sull'account e impiegati<br>per verificare e confermare l'identità dell'utente, quando<br>necessario.                                                   |                                                               | a. Inserire il <b>nome, il cognome</b> e <b>la data di nascita</b> , e<br>quindi l'ID legale o l' <b>ID dipendente/ID associato</b> .                                                                                                    |
|                                                                   |                                                                                                    |                                                               | <ul> <li>Inserire ulteriori informazioni di verifica, secondo quanto<br/>richiesto.</li> </ul>                                                                                                    |
| 6.                                                                | Creare un ID utente e una password efficace per<br>completare il processo di registrazione dell'account e<br>accedere ai servizi ADP.                                                                                                    | 4.                                                            | Aggiungere le informazioni di contatto principali – un indirizzo e-<br>mail e un numero di cellulare frequentemente utilizzati per<br>ricevere notifiche sull'account e impiegati per verificare e<br>confermare l'identità dell'utente, quando necessario.              |

5. Creare un ID utente e una password efficace per completare il processo di registrazione dell'account e accedere ai servizi ADP.

Congratulazioni! Usare l'ID utente e la password per accedere all'account e consultare le informazioni disponibili sull'URL dei servizi ADP e sull'app ADP Mobile, se applicabile.

Per restare collegati alle informazioni personali, scaricare l'app ADP Mobile e accedere alle informazioni ovunque ci si trova!

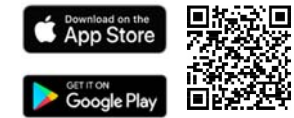

Se si dimenticano le informazioni di accesso, utilizzare il link Ho dimenticato l'ID utente/Ho dimenticato la password sul sito web dei servizi ADP per completare una verifica rapida e recuperare le informazioni.

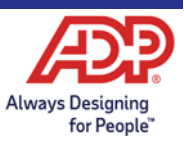